#### 國泰綜合醫院護理部

#### 護生實習訓練(系統操作)說明

#### 一、學生到院前準備-老師於學生到院前至護理部辦理/繳交

 1.學生餐費(確認葷/素食或不訂餐):依實習天數計費(20元/份/天/人,請學生自備環保筷), 實習第一天會統一收取,請自備零錢

2.辦理登記實習單位更衣櫃,鑰匙請於實習結束當日退還護理部 (更衣櫃請勿置放貴重物品)

#### 二、實習第一天報到流程

1.報到時間及地點:實習第一天早上八點到本館1樓服務台報到,若為整批有院內實習老師帶的實習同學,則以帶實習老師交代的時間地點為主。

2.服裝儀容:依感控管理原則,請著便服戴口罩進入醫院後,先更換實習服並配帶名牌。
 3.請攜帶學校實習計畫及相關作業格式,供單位護理長或護理臨床教師參考。

#### 三、實習前準備課程-實習第一天需完成

1.實習前準備課程前後測-確認學生成績(後測分數須高於80分以上)

- 2. 護理部翻轉學習專區介紹及操作
- 3.教育評量系統(EDU)介紹及操作
- 4 自學「實習準備訓練課程」
- 5.安全針具操作與說明(護理部提供必要教具)
- 6. Moodle 教學平台操作與說明
- 6.完成實習前準備課程滿意度調查

四、實習中-教育評量系統操作/實習目標評值是否需要補正教學

| 實習週數 | 單位評量項目             | 內容       |
|------|--------------------|----------|
| 第一週  | EPA一份(分數需達Level 4) | 病人辨識     |
| 第三週前 | EPA一份(分數需達Level 4) | 住院病人口服給藥 |
|      | DOPS一份(分數需達38分以上)  | 單位常見護理技術 |

#### 五、實習結束當週-實習目標總評值

| 最後一週 | 實習目標總評值 | (1)完成EDU系統-實習護生CCC評核    |
|------|---------|-------------------------|
|      |         | (2)完成作業上傳至EDU系統         |
|      |         | (3)學生實習總成績繳交至護理部主管核章    |
|      |         | (4)學生至EDU系統首頁填答實習滿意度    |
|      |         | (5)召開實習檢討會(需簽到)         |
|      |         | (6)會議記錄請於實習結束一週內Mail至對應 |
|      |         | 教學負責人                   |

#### 六、實習結束當天-繳交與歸還

1.更衣櫃鑰匙

2. 簽到單回傳給對應教學負責人

3.學生實習總成績繳交至護理部主管核章

#### 七、實習聯絡窗口

| 聯絡人姓名/職稱 | 聯繫電話              | 聯繫E-Mail               | 適用學校(學生) |
|----------|-------------------|------------------------|----------|
| 高麗茹      | (02)2708212 轉3942 | doris197870@cgh.org.tw | 金門、國北護   |
| 教學行政護理師  |                   |                        |          |
| 汪積頤 護理長  | 0983-702368       | cgh284785@cgh.org.tw   | 長庚、北醫、弘  |
|          |                   |                        | 光、輔英、輔大、 |
|          |                   |                        | 馬偕、耕莘、亞  |
|          |                   |                        | 東、經國、台中、 |
|          |                   |                        | 中台、元培、台  |
|          |                   |                        | 南 、大葉、康寧 |

#### 八、實習學生帳號密碼總整理

| 系統             | 帳號            | 密碼       |  |
|----------------|---------------|----------|--|
| Moodle教學平台     | sn            | NDsn@110 |  |
| 國泰醫院線上圖書館      | SN            | CGH      |  |
| 全院E-Learning系統 | 到院前給予指導教師學生帳密 |          |  |
| 教育訓練系統(EDU)    | (到院時說明)       |          |  |

### 九、院內線上系統項目及頁碼

| 系統項目              | 頁碼    |
|-------------------|-------|
| 1.進入院內首頁說明        | 3     |
| 2.翻轉學習專區介紹        | 4     |
| 3.國泰醫院 E-Learning | 5     |
| 4.教育訓練系統          | 6-9   |
| 5.Moodle 教學平台     | 10    |
| 6.圖書館介紹           | 11    |
| 7.院外連線院內系統流程      | 12-13 |

### 十、疫情期間相關注意事項

1.院內提供防疫相關物資(口罩/面罩/隔離衣..等),請確實遵守洗手五時機、正確配戴口罩(於 實習日,單位每日提供口罩,請主動向索取)

2.若有身體不適或發燒情形,必須登入量測體溫結果,若有疫情相關問題需報告主管/指導老師(登入 EDU 紀錄)

- 1. 進入院內首頁(cghweb)往下拉選→各組織單位
- 2. 點翻轉學習專區→護理部

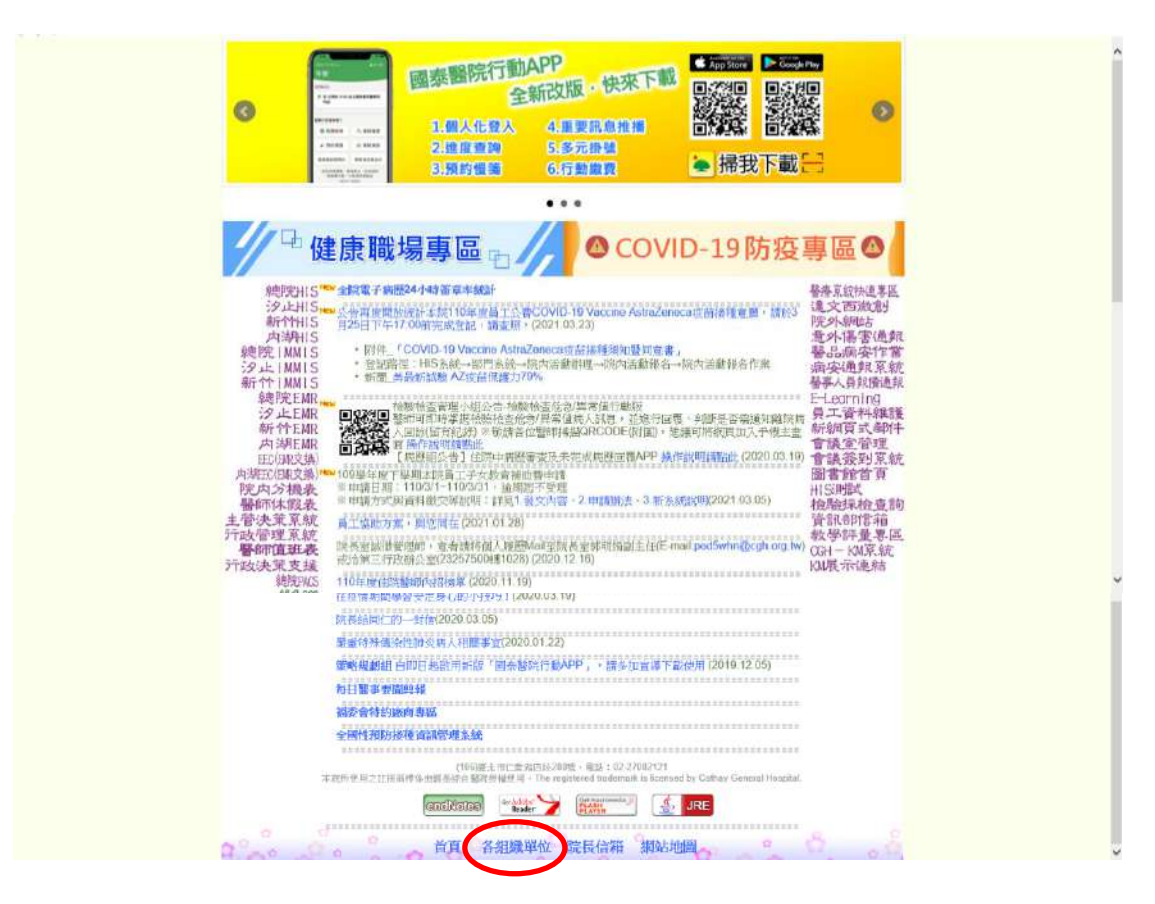

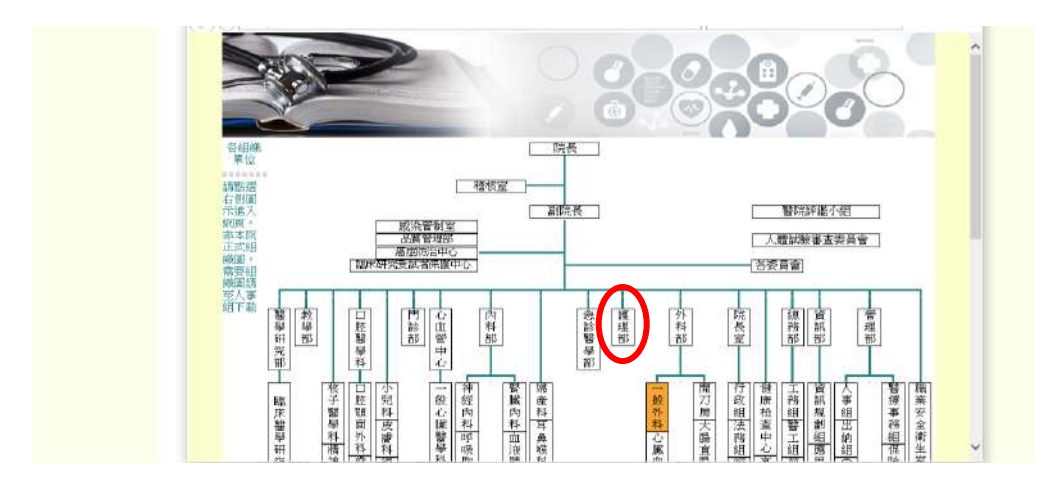

# 一、翻轉學習專區介紹

| 護理                            | 音阝                                                                                   | 護理部申訴信箱959<br><sup>治熱法以Outlook</sup> 貫達多信  | 5@cgh.org.tw<br><sup>持,</sup> 结另關酸個人信箱寄信 |
|-------------------------------|--------------------------------------------------------------------------------------|--------------------------------------------|------------------------------------------|
| 護理部介紹<br>宗旨<br>組織架構<br>□ 1060 | 最新消息<br>2021/03/31 更新S-NDA-1006-<br>2021/01/18 更新研討會相關訊息<br>2021/01/14 更新S-NDQ-0032- | 單位間支援及人員調度規範標準文件<br>息<br>-化療治療給藥流程監測辦法標準文件 | MORE                                     |
| 年度計畫<br>護理行政<br>護理品質<br>関材管理  | 醫理部公告<br>2020/12/01 新冠疫情孕婦生產<br>2020/05/13 大量傷患救護作業<br>2020/05/07 2020護師節單位發         | 盧置流程<br>改意照片                               | MORE                                     |
| 衛教推廣<br>教學研究<br>護理資訊          | 教學活動<br>各單位在職教育課程表<br>各單位團體衝教課程表<br>自費自假參加院外研習會                                      | 文獻搜尋步嚴<br>新進人員上課時間表<br>急重症護理訓練課程           | MORE                                     |
| 翻轉學習專區<br>文件下載<br>常用連結        | 網站維護人:護理部 護理資訊小組<br>網頁最後更新日期:2021/03/31 20:5:                                        | 護理部首頁                                      | 院內網站首頁                                   |

1. 請瀏覽 SDM 衛教專區/主動學習專區/護理實習生

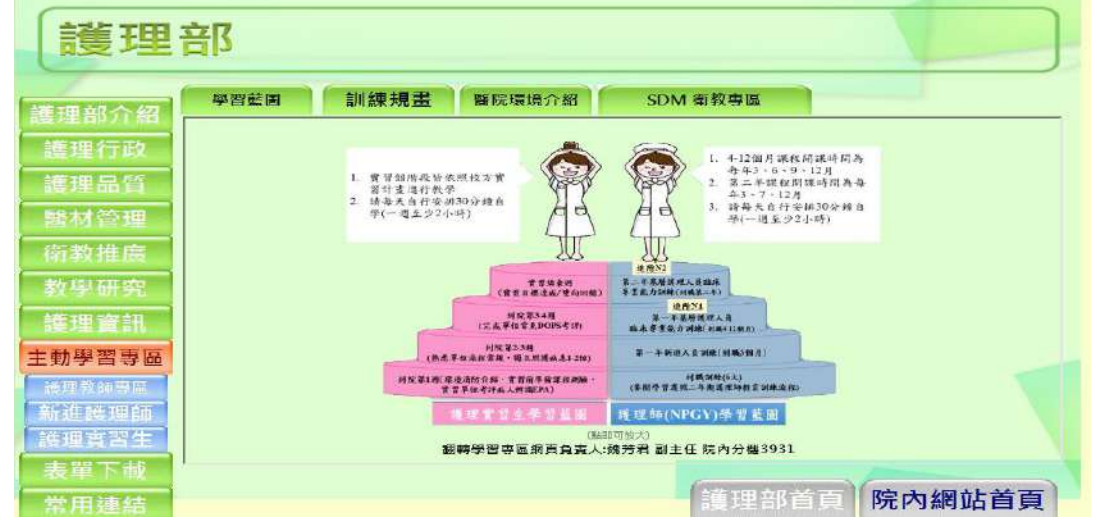

3.SDM 衛教專區(COVID-19 公告專區)→請觀看此頁面(正確洗手/正確戴口罩)

| 護理            | 部                                                           |
|---------------|-------------------------------------------------------------|
| 維捆部合約         | 學習藍圖 訓練規畫 醫院環境介紹 COVID19公告專區                                |
|               | 2020/04/01 COVID-19(武漢肺炎) 感染管制室相關資料連結                       |
| 護理行政          | 2020/03/31 防疫大作戰-正確洗手步驟                                     |
| 護理品質          | 2020/03/31 如何正確戴口罩                                          |
| 開材管理          | 2020/03/30 防護衣穿脱流程                                          |
| 倚教推廣          | 2020/03/03 醫、牙、護理、藥學及醫爭磺驗復鏈相關科系學生實習場所因應嚴重特殊傳染性肺炎<br>疫情之作業原則 |
|               | 2020/03/03 COVID-19(武漢肺炎)感染管制指引                             |
| 教學研究          | 2020/03/03 COVID-19(武漢肺炎)臨床處置建議                             |
| 護理資訊          | 2020/03/03 COVID-19(武漢肺炎)重要指引及教材                            |
| 主動學習專區        |                                                             |
| <b>派理教师寻出</b> |                                                             |
| 新進護理師         |                                                             |
| 接理實習生         |                                                             |
| 表單下載          |                                                             |
| 常用連結          | ·····································                       |

二、國泰醫院 E-Learning (請用 IE 瀏覽器觀看)

| 護理                                                                    | 部                                                           |
|-----------------------------------------------------------------------|-------------------------------------------------------------|
| 護理部介紹<br>護理行政<br>護理品質<br>點材管理品質<br>衛教準研究<br>藝理資源訊<br>翻轉學習專圖<br>難理教師賣圖 | <ul> <li>      田田市市市市市市市市市市市市市市市市市市市市市市市市市市市市市市市市</li></ul> |
| 港理宣習生     文件下載     常用連結                                               | 護理部首頁院內網站首頁                                                 |

1.輸入帳號密碼(帳密實習前或當日告知),院內有此資源,學生可自由登入觀看瀏覽

| E-Lea                     | rning Login | Trans | Vino    |
|---------------------------|-------------|-------|---------|
|                           |             |       | Caree   |
| Series A restored         | No to make  |       | r Deven |
| The time lots is children | 使用香枝饭 [     |       | Burnal  |

# 三、教育訓練(EDU)系統

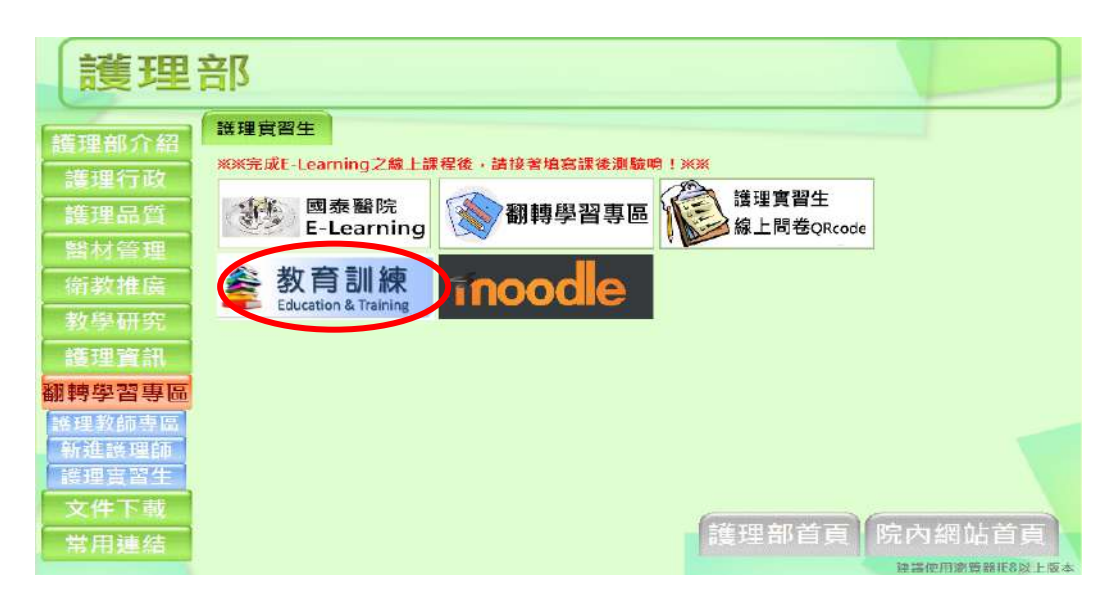

# 1.登入教育訓練系統完成評量項目 (用 google chrome 瀏覽器)

|                   | 教育訓練                 |   |  |  |  |  |
|-------------------|----------------------|---|--|--|--|--|
|                   | Education & Training |   |  |  |  |  |
| 院區:<br>帳號:<br>恋碼· | 001:總院               | ~ |  |  |  |  |
|                   | 登入                   |   |  |  |  |  |
| 1.請使用             | igoogle瀏覽器(Chrome)開設 |   |  |  |  |  |

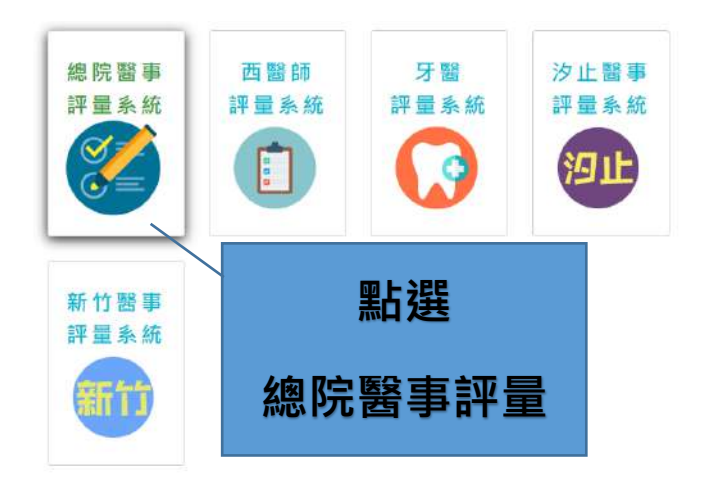

### 2.修改基本資料

| +2+2+5× |                                                                                                    |                                                                                              |                             |   | 9 Q                    |
|---------|----------------------------------------------------------------------------------------------------|----------------------------------------------------------------------------------------------|-----------------------------|---|------------------------|
| •黄银莲三香菜 | 5                                                                                                  |                                                                                              | 公告                          |   | /                      |
| *ENTER  | 2                                                                                                  | 1.構成的google重要用(chrome)開始<br>この時代目前、日本の時間の日本。                                                 |                             | / |                        |
|         |                                                                                                    | - State Street ( ) ( ) ( ) ( ) ( ) ( ) ( ) ( ) ( ) (                                         |                             |   |                        |
|         |                                                                                                    | 発音主<br>                                                                                      |                             |   |                        |
|         |                                                                                                    | HERE CARACTER                                                                                | ※4月日<br>第二時間: 001110389時時間。 |   |                        |
|         |                                                                                                    | 構成員会をある上的で<br>海上教育は国家にはため、教育市一天常成。<br>他に空間外を必須なから在古たサー売体内<br>海上行政業品質ななが後を発展会社・低ななか行政業品とで完成面。 | E-ARTHE additions           |   |                        |
|         | 課程買貸主幣用初節下続<br>活成期金式期間前間保存.doc<br>協想問意主服後後期第2.pdf<br>階級最高上展後的地球発信CCC業績に活動剤.doc<br>問題場際に成立問題の系示例.nd | 25 R3                                                                                        | 可登入修改 mail                  |   |                        |
|         |                                                                                                    |                                                                                              |                             |   |                        |
|         |                                                                                                    |                                                                                              |                             |   | 0-0-039-00 · ·         |
|         |                                                                                                    |                                                                                              |                             |   | 公内8份建建未完成<br>信用3份評量未完成 |

### 3. 首頁介面說明

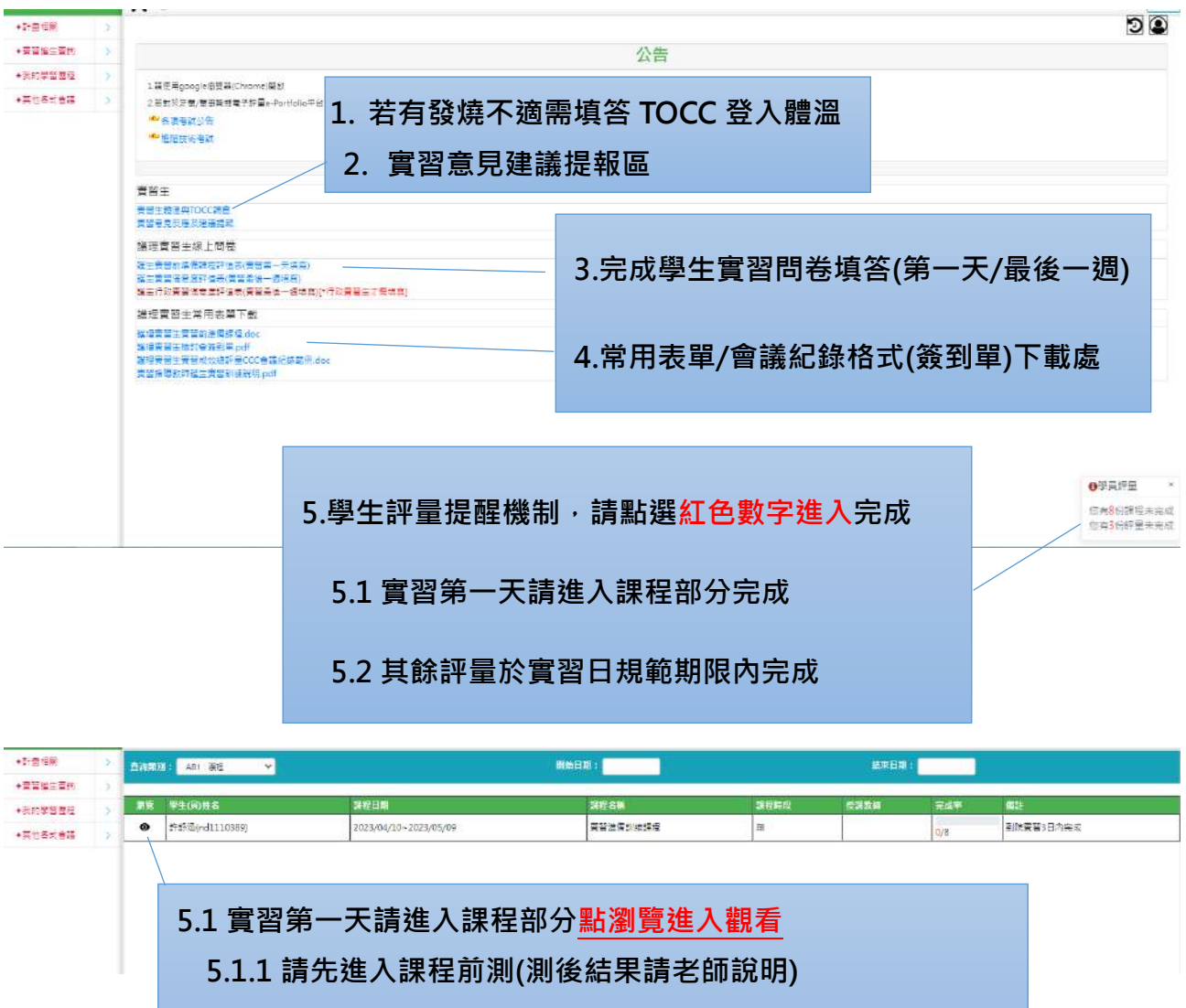

5.1.2 觀看 6 堂實習前準備課程

5.1.3.後測(成績應 80 分以上),若未達,請輔導測至通過為止

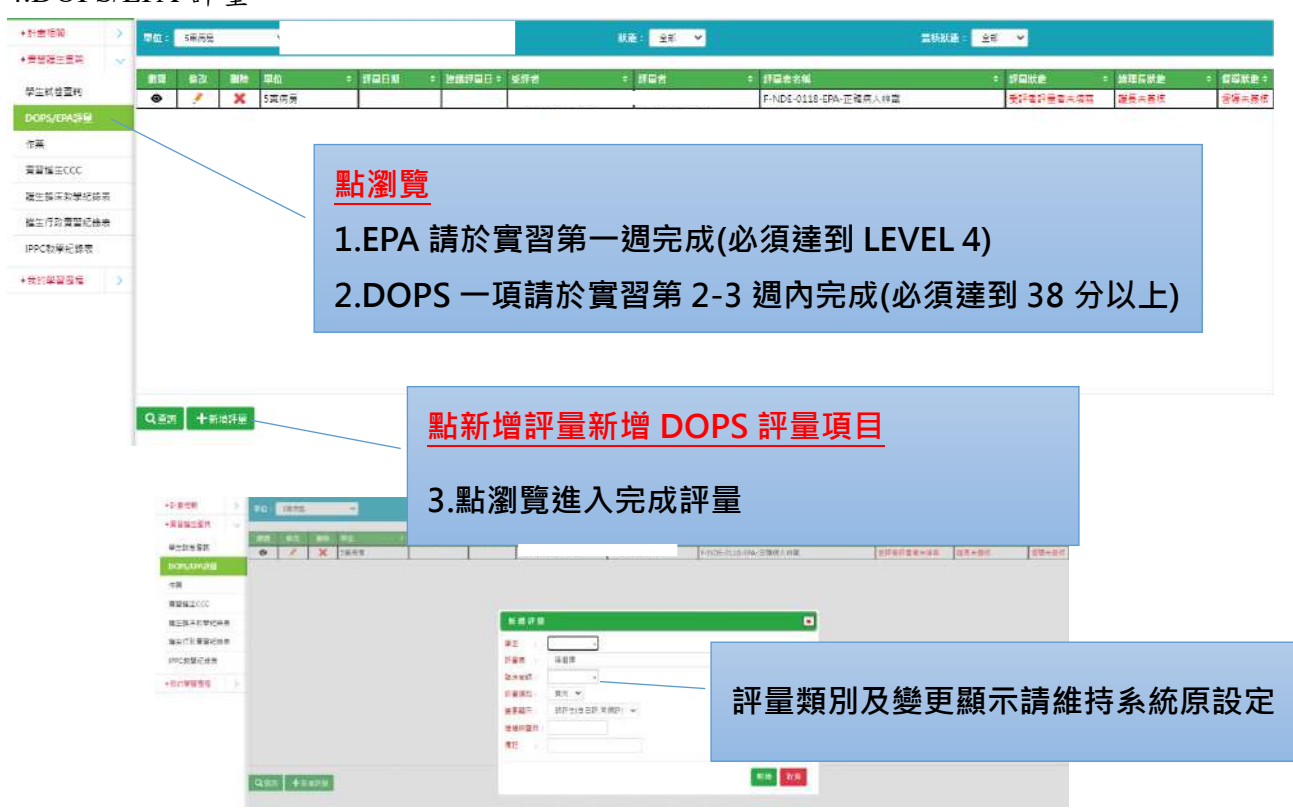

#### **- 6月 月 月 小小小小**

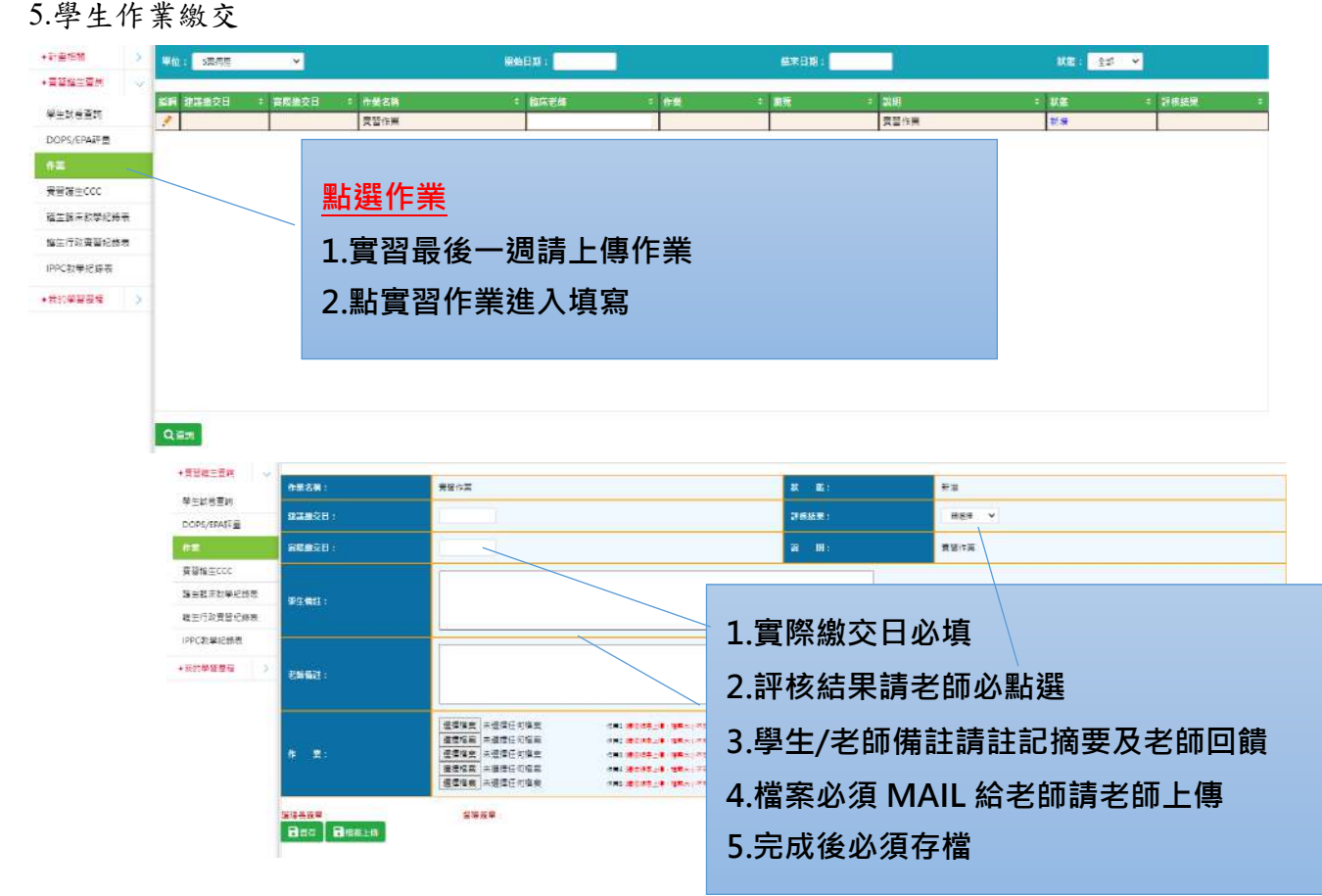

6.實習護生 CCC 請於實習最後一週完成

| •it@1                                                                                                    | 1611 >                   | 96: <mark></mark>                                                                                                    | 灣線日期: 20220628:                       |                                | 每天日期: ·20220726                            |          | KE: 25     | · •    |                       |
|----------------------------------------------------------------------------------------------------|--------------------------|----------------------------------------------------------------------------------------------------|---------------------------------------|--------------------------------|--------------------------------------------|----------|------------|--------|-----------------------|
| ***                                                                                                    |                          | 建筑 新改 制牌 單位                                                                                                    | + 日期                                  |                                | + 纪律专联团                                    |          | * #86##    | + 田袋水町 |                       |
| DOPS                                                                                                    | S/EPASE                  |                                                                                                    |                                       |                                | <b>建士建设型大利10大规模</b>                        |          | 木育塔        | 10     |                       |
| 19 <b>1</b><br>1937                                                                                                    | attor:                   |                                                                                                    | 1.此為學生輔導/學                            | 習成效詞                           | 平核表單                                       |          |            |        |                       |
| 923                                                                                                    | <b>法主动</b> 单名的电          |                                                                                                    | 2 誌逐頂點選捕妶⊆                            | ਤਰਹੋ                           |                                            |          |            |        |                       |
| Mathematical<br>Mathematical<br>M | 行政費留紀錄表<br>教學記錄表         |                                                                                                    | 2.明沙坝和进棋合力                            | 511%                           |                                            |          |            |        |                       |
| • R 201                                                                                                    | * 255*                   |                                                                                                    | 3.學生若有疫情/實                            | 習進度調                           | 眼不上/生症                                     | ī等・      | 點新增朝       | 輔導過    | 程紀錄                   |
|                                                                                                    |                          |                                                                                                    | 4 必須與學生雙向回                            | 間饋此表                           | 張                                          |          |            |        |                       |
|                                                                                                    |                          |                                                                                                    | 「「「「「「「」」」」」                          |                                |                                            |          |            |        |                       |
|                                                                                                    |                          |                                                                                                    | 5. 俱舄元 釜 俊 必 須 勳                      | 立元成才                           | 异元风                                        |          |            |        |                       |
|                                                                                                    |                          |                                                                                                    |                                       |                                |                                            |          |            |        |                       |
| 基本资料                                                                                                    |                          |                                                                                                    |                                       | and the second second          |                                            |          |            |        | î                     |
|                                                                                                    | 2522/07/27~2622/         | 08/19                                                                                                    | 新聞無得過或足物                              |                                |                                            |          |            |        |                       |
| 部(十二<br>和2到,                                                                                                    |                          |                                                                                                    |                                       |                                |                                            |          |            |        |                       |
| HG08                                                                                                    | 11-2-120-120-120         |                                                                                                    | 1.账道工作評估: C1 1型<br>2.生活事件感動: C2 1表    | 2進度・懸度 □1.2進き<br>1回夏 □2.2家情回援( | #状況 日1.3 時週及人際顧告 O1.4ノ<br>2.3 疾病 D2.4 君外事件 | 遺関信及同理なに | 01.5融場區力事件 |        |                       |
| 1412 a                                                                                                    | s MR s                   | Rand I Anna Anna Anna A                                                                                                    | 3.82: 3.82:                           |                                |                                            |          |            |        |                       |
| DONO                                                                                                    | HIS/HIS/HIS              |                                                                                                    | 4.15431世纪411日3                        | 地名富福口韦兰哈东语                     |                                            |          | L9.589512  |        |                       |
| IFA CHAR                                                                                                    | (京/売 <u>町</u> (6)<br>(5) | NIM 9-3                                                                                                    | CA 媒種複合 B 示数反回<br>計算(MK) (研究) 指導線等度症: | 示教 CC 經驗分享 CE                  | 心理。情绪離爆発支持 [[月間介]                          |          | 06.#U      |        |                       |
| E                                                                                                    |                          | 0/1                                                                                                    | 0/2                                   |                                |                                            |          |            |        |                       |
|                                                                                                    | 界型目的                     | 299X                                                                                                    |                                       |                                |                                            |          |            |        |                       |
| READ                                                                                                    | AREA AND                 | র ার                                                                                                    |                                       |                                |                                            |          |            |        |                       |
| 增成要留口<br>学主的要望                                                                                                    | NET LEASE OF             | *<br>• • • • • • • • • • • • • • • • • • •                                                                                                     |                                       |                                |                                            |          |            |        | <b>16.14.</b><br>R.H. |
| その形式<br>なわれるな                                                                                                    | 和華計畫有無理感()<br>義(新華生的話=   |                                                                                                    |                                       |                                |                                            |          |            |        |                       |
|                                                                                                    |                          |                                                                                                    | 3-1 輔導紀錄                              | 完成後記                           | 青上傳附件(                                     | 快篩繑      | 告果/PCF     | R/請假   | 證明)                   |
| 91.60                                                                                                    | <b>*</b>                 |                                                                                                    |                                       |                                |                                            |          |            | ,      |                       |
|                                                                                                    |                          |                                                                                                    |                                       |                                |                                            |          |            |        |                       |
|                                                                                                    |                          |                                                                                                    |                                       |                                |                                            |          |            |        |                       |
| 通信资本款<br>按约首任等                                                                                                    |                          | 125                                                                                                    | <b>總憲</b> :<br>答望 .                   |                                |                                            |          |            |        |                       |
| Bax                                                                                                    | <b>B</b> 74 <b>/</b> 75  | and and the second and the second an |                                       |                                |                                            |          |            |        | Į.                    |
| 解導速程                                                                                                    | 12:19                    |                                                                                                    |                                       |                                |                                            |          |            |        |                       |
| 2                                                                                                    | 會談目期                     | 會談項目                                                                                                    | 會談內容                                  | 指導新導機道                         | 受指導新導音回應                                   | 新港省      | 議員盤板       | 附件/位置  | 下載                    |
|                                                                                                    | 20210703                 | 44番仔育智                                                                                                    | D.獲供資訊                                |                                | a da ana                                   |          |            | 和高上商   | 12                    |
|                                                                                                    |                          |                                                                                                    |                                       |                                |                                            |          |            |        |                       |

## 8.我的學習歷程

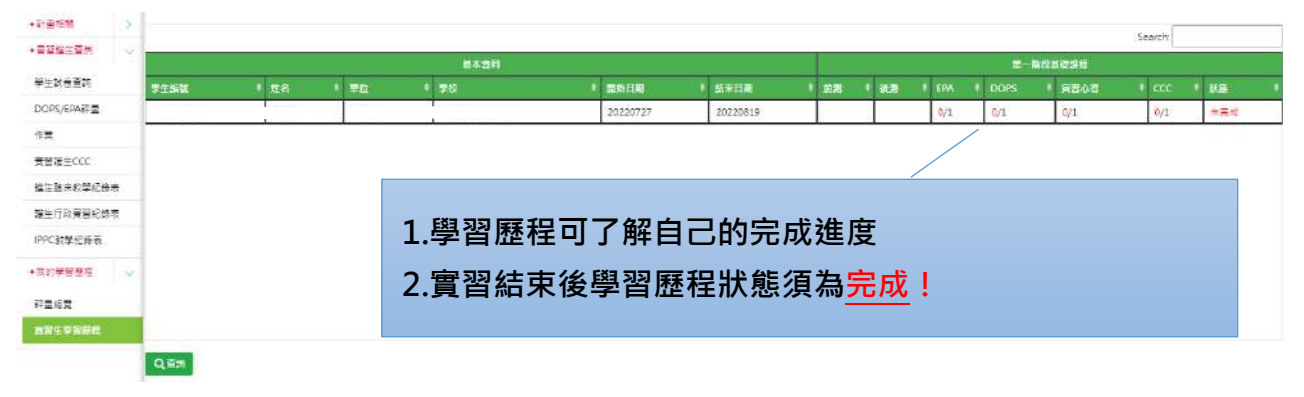

四、Moodle教學平台→登入帳號:sn、密碼:NDsn@110

| 護理部                                                                                                    |  |
|----------------------------------------------------------------------------------------------------|--|
| <ul> <li>送理自公 A<br/>進理行政<br/>進理品質<br/>整材管理<br/>術教推腐 教學研究<br/>遵理 宮訊<br/>翻轉學習專區<br/>整理 宮訊<br/>翻轉學習專區<br/>整理 宮訊<br/>翻轉學習專區<br/>整理 宮書<br/>通理 宮訊 </li> <li>新進 裡 理 函<br/>新進 裡 理 函 </li> <li>新進 裡 理 函 </li> <li>新進 裡 理 函 </li> <li>新進 裡 理 函 </li> <li>新進 裡 理 函 </li> <li>新進 裡 理 函 </li> <li>新進 裡 理 函 </li> <li>新進 裡 理 函 </li> <li>新進 裡 理 函 </li> <li>新進 裡 理 函 </li> <li>新進 裡 理 函 </li> <li>新進 裡 理 函 </li> <li>新進 裡 一 和 </li> <li>新進 裡 一 和 </li> <li>新進 書 通 </li> <li>新進 書 通 </li> <li>新進 書 一 和 </li> <li>新進 書 一 和 </li> <li>新進 書 一 </li> <li>新進 書 一 <!--</th--><th></th></li></ul> |  |

### 1.醫事職類專區

| 投导課程               | Go | 0 |  |
|--------------------|----|---|--|
| 課程                 |    |   |  |
| ▶■ 教學部<br>▶■ 西醫師專區 |    |   |  |
| ▶■ 醫事職類專           | 10 |   |  |

### 2. 選護理部→護理實習生

|        | 課程編別: ■ 醫事職類等医/● 護理部 | 14 |
|--------|----------------------|----|
| 按尋課程   | Go 💿                 |    |
| ·寶習學生  |                      |    |
| ▶PGY學員 |                      |    |
| ▶ 訓練計劃 |                      |    |
| ▶ EPA  |                      |    |
| SDM    |                      |    |
| ▶輪訓時程書 |                      |    |

# 3.進入學習頁面

| 貝白字土<br>11頁 / FE / 書業表現現著述 / # 20月前 / 資源集生 |           |                         |   |  |
|--------------------------------------------|-----------|-------------------------|---|--|
|                                            | 慢程發起      | ■ 發李與指尊區 / ● 經理師 / 實際學生 | ٥ |  |
| 夜幸福拉                                       | Go 🕖      |                         |   |  |
| ♥ND:SN安全針具使用                               |           |                         |   |  |
| ♥ND:SN醫療廢棄物分類                              | 管理        |                         |   |  |
|                                            |           | 國於190%的時間,並完成1988       |   |  |
| ♥ND:SN急時行動救命關                              | 頭-CPCR電子書 |                         |   |  |
| Tal den fal dan er                         |           | 1.心脏调整治理学               |   |  |
|                                            |           | 2.AED操作步骤               |   |  |
|                                            |           | 3 雷船製造作に開               |   |  |

五、圖書館介紹登入帳號:SN、密碼:CGH

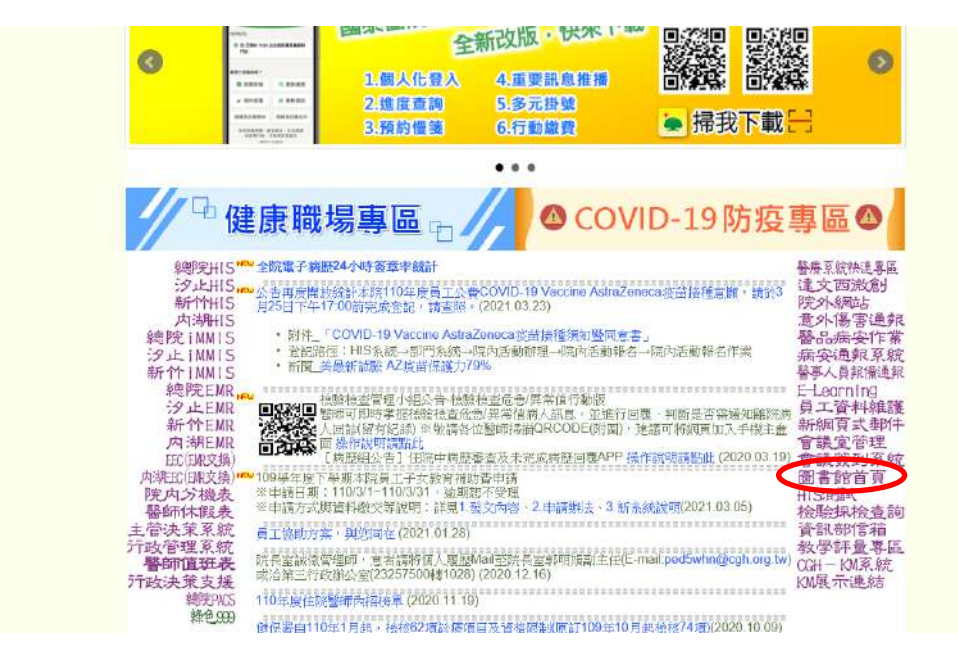

1.點選欲搜尋之資料庫→登入帳號:SN 密碼:CGH

|                                                                       |                                                                                   |                                                      |   | -                                |                       | 1 |
|-----------------------------------------------------------------------|-----------------------------------------------------------------------------------|------------------------------------------------------|---|----------------------------------|-----------------------|---|
| 就查询 Google Scholar 電子資                                                | 源重約 全佔搜尋                                                                          |                                                      |   |                                  |                       |   |
| 輸入關鍵字                                                                 | 9                                                                                 |                                                      | - |                                  |                       | 1 |
|                                                                       |                                                                                   |                                                      |   |                                  | -                     | - |
|                                                                       |                                                                                   |                                                      |   | 100                              | and the second second |   |
|                                                                       |                                                                                   |                                                      |   |                                  |                       |   |
| <b>፪料庫快速連結</b>                                                        |                                                                                   |                                                      |   |                                  |                       |   |
| 貿料庫快速連結<br>⊯ Anti Librany                                             | 📴 Clinical Key                                                                    | i≓ McSH Galaxy                                       |   | <ul> <li>Ovid Medline</li> </ul> |                       |   |
| 寶料庫快速連結<br>፼ Ainti Library<br>፼ PCHRPC                                | 2 Clinical Key<br>11、Pubmed(译使用chrome 對策器)                                        | McSH Galaxy                                          | 2 | Ovid Medline     UpToDate(8%     | ↑黃使用紅冊帳窓              | 2 |
| 資料庫快速連結<br>Manti Library<br>PGHRPC<br>Harrison's Internal Med.        | <ul> <li>Clinical Key</li> <li>Lt; Pubmed(高信用chrome到资格)</li> <li>O JCR</li> </ul> | McSH Galaxy<br>Mcromedex<br>DynaMed                  |   | Ovid Medline     UpToDate(8ts    | 小器使用紅冊帳空              | ) |
| 寶料庫快速連結<br>聲 Antit Library<br>雲 POHRPC.<br>은 Harrison's Internal Med. | <ul> <li>Clinical Key</li> <li>Log Pubmed(當住用chrome習覽器)</li> <li>O JCR</li> </ul> | ≝ McSH Galaxy<br>⊫ Micromedex<br>■ DynaMed<br>子質確認 → |   | Ovid Medline     UpToDate(##     | + 滿世用此用板家             | 2 |

# 六、院外登入院內系統流程<u>(建議使用電腦)</u>

# 1.手機/電腦下載程式(vmware horizon client)

| E d tilt key み網社: //ypn cgh org tw | VMware Horizon                                                |  |  |
|------------------------------------|---------------------------------------------------------------|--|--|
| 2. A H W Rey / Color               | 伺服器位址。                                                        |  |  |
|                                    | 說明 (選擇性) 說明:cgh                                               |  |  |
| VMware Horizon                     | 連線                                                            |  |  |
| adcgh\nd1110132                    |                                                               |  |  |
| 密碼                                 | <ol> <li>1.帳號:adcgh\+院方給予之帳號</li> <li>2.密碼:院方給予之帳號</li> </ol> |  |  |
| 登入                                 | 3.系統請您修改密碼請用原始院万帳號(以防忘記)                                      |  |  |

# 3.登入後即可觀看

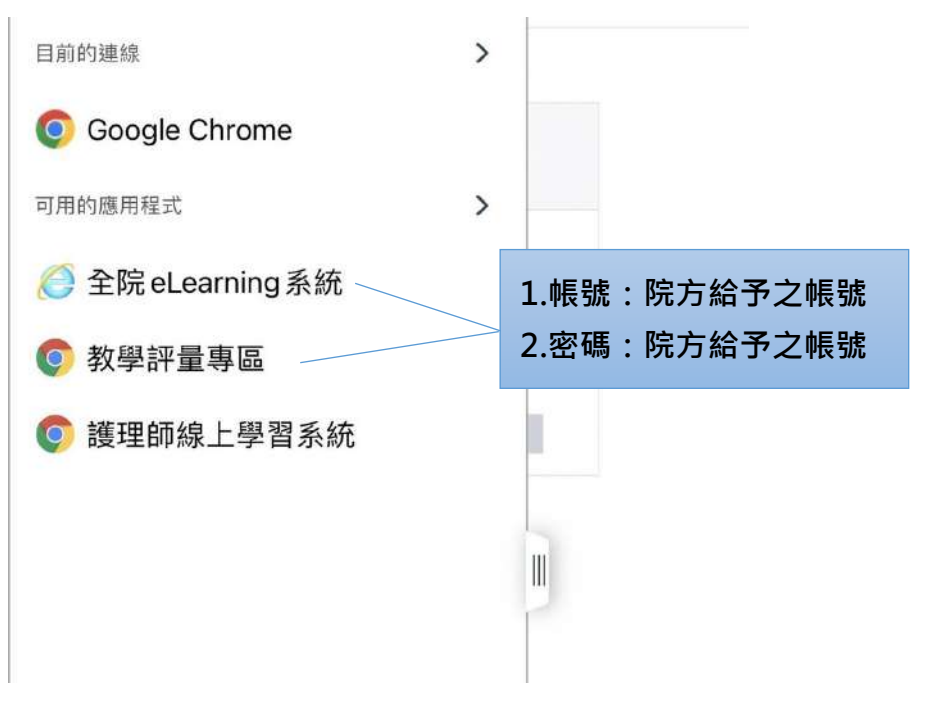

|                                                | 彰<br>Educatio                                                                  | な育訓練<br>on & Training                 |       |                                |
|------------------------------------------------|--------------------------------------------------------------------------------|---------------------------------------|-------|--------------------------------|
| 院區:<br>帳號:<br>密碼:                              |                                                                                | 登入                                    | •     |                                |
| 1.請使用<br>2.正式環<br>3.若對於<br>(216000)            | google逾雙證(Chrome)開始<br>現網址:http://10.10.1.33/ed<br>牙醫/醫事親與電子評量e-Po<br>5-1534)。 | u ,請檢查網址是否正確。<br>ntfolio平台有任何問題。請電洽賞: | 用部員家維 | 1.手機版輸入資料請點選此進入操作<br>2.點鍵盤輸入帳密 |
| 1.請使用good<br>2.正式環境網<br>3.若對於牙蟹<br>(2160905-15 | gle瀏覽器(Chrome)開啟<br>址:http://10.10.1.33/edu<br>/蟹事戰撥電子評量e-Port<br>(34)。        | 特徴直線北是否正確                             | 部與來維  |                                |
|                                                | (RD)                                                                           | (H)                                   |       |                                |